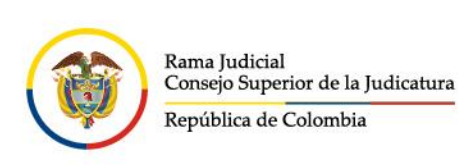

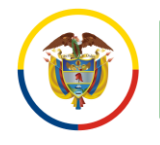

## **CREAR FIRMA DE CORREO ELECTRÓNICO POR MICROSOFT 365**

En el correo electrónico institucional, seleccionar la opción configuración ubicada en la parte superior derecha.

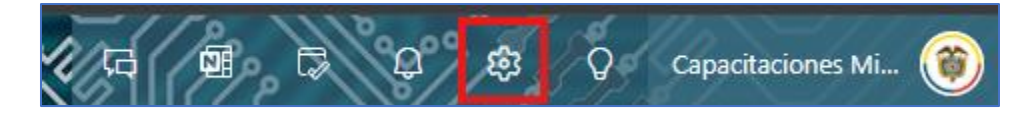

Al seleccionar configuración <sup>(a)</sup> se abrirá una ventana de **Configuración**, la cual, ingresando por **Cuenta** y seleccionar **Firmas** donde permitirá crear la firma en **Crear y editar firmas**.

| Configuración            | Cuenta de correo<br>electrónico       | Firmas                                                                                                    | × |  |
|--------------------------|---------------------------------------|----------------------------------------------------------------------------------------------------|---|--|
| Q Buscar configuraciones | Respuestas automáticas                | Firma de correo electrónico                                                                                                  |   |  |
| 💄 Cuenta <del> –</del>   | Firmas                                | Puede agregar y modificar firmas que se puedan agregar a sus correos electrónicos. También puede elegir qué firma agregar de |   |  |
| දුරි General             | Categorías                            | forma predeterminada a sus nuevos correos electrónicos y respuestas.                                                         |   |  |
| 🖂 Correo                 | Dispositivos móviles                  | Crear y editar firmas                                                                                                    |   |  |
| 📰 Calendario             | Almacenamiento                        | + Nueva firma                                                                                                    |   |  |
| es Contactos             | Contactos Escriba un nombre de firma. |                                                                                                    |   |  |
|                          |                                       | Editar nombre de firma                                                                                                    | ] |  |
|                          |                                       | ■ 🖋 🗛 A° B I U 🖉 ~ A ~ i≡ i≡ •E •E • E " ≣ Ξ ≅ ☜ …                                                                           |   |  |

- ♥ @JudicaturaCSJ
- Consejo Superior de la Judicatura
- Consejosuperiorjudicatura
- 🖩 Rama Judicial Consejo Superior de la Judicatura
- Administrando Justicia Podcast
- Consejo Superior de la Judicatura
- www.ramajudicial.gov.co
- (3) Conmutador 5658500

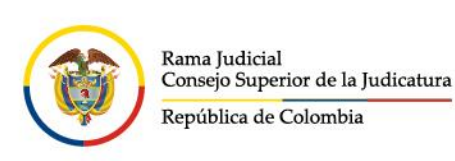

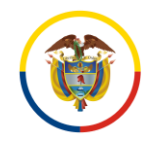

Consejo Superior de la Judicatura Centro de Documentación Judicial (CENDOJ)

En el cuadro de **Crear y editar firmas**, se podrá crear una firma personalizada de la siguiente manera:

- 1. Colocar un nombre para identificar la firma.
- 2. Redactar y personalizar la firma agregando imágenes o modificando el tipo y tamaño de letra.
- 3. Dar la opción si desea que la firma se coloque automáticamente en alguna de las dos opciones **Para los mensajes nuevos** o **Para respuestas o reenvíos** y se finaliza dando clic en **Guardar** en la parte inferior derecha.

| Firma de correo electrónico                                                                                                    |  |  |  |  |  |  |
|----------------------------------------------------------------------------------------------------|--|--|--|--|--|--|
| Edite y elija una firma que se agregará automáticamente a sus mensajes de correo electrónico.                                                                                                    |  |  |  |  |  |  |
| Crear y editar firmas                                                                                                    |  |  |  |  |  |  |
| + Nueva firma                                                                                                    |  |  |  |  |  |  |
| Firma 1 Cambiar nombre Eliminar                                                                                                    |  |  |  |  |  |  |
| Cordialmente,<br>$\overbrace{\text{Regulations}}^{\text{Rames Judical}}_{\text{Regulations}} \xrightarrow{\text{Regulations}}_{\text{Regulations}} \xrightarrow{\text{Regulations}}_{\text{Regulations}} \xrightarrow{\text{Firma personalizada}} 2$ Ing.<br>Centro de Documentación Judicial - CENDOJ<br>Consejo Superior de la Judicatura $\bigotimes A_A \land^{\circ} B I \sqcup \swarrow \checkmark \land A \lor \equiv \models f = f = f = f = f = f = f = f = f = f$ |  |  |  |  |  |  |
| Seleccionar firmas predeterminadas                                                                                                    |  |  |  |  |  |  |
| Para los mensajes nuevos: Firma V                                                                                                    |  |  |  |  |  |  |
| Para respuestas o reenvíos : Firma 🗸                                                                                                    |  |  |  |  |  |  |
| Guardar Descartar                                                                                                    |  |  |  |  |  |  |

- @JudicaturaCSJ
- Consejo Superior de la Judicatura
- Consejosuperiorjudicatura
- 🖩 Rama Judicial Consejo Superior de la Judicatura
- Administrando Justicia Podcast
- Consejo Superior de la Judicatura

www.ramajudicial.gov.co

Q Calle 12 No. 7 - 65
 (3) Conmutador - 5658500

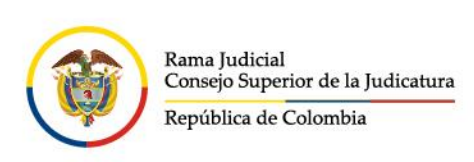

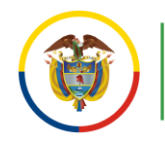

Si se desea crear otra firma, se podrá realizar dando clic en **+ Nueva firma**, donde aparecerá un nuevo cuadro en blanco, se debe colocar nuevamente un nombre de identificación de la firma y proceder a redactar la firma alterna, para **Seleccionar firmas predeterminadas** se debe desplegar los cuadros y seleccionar la firma que se desea **Para los mensajes nuevos** y **Para respuestas o reenvíos** y se finaliza dando clic en **Guardar** en la parte inferior derecha.

| Crear y editar firmas                                                                                                    |             |                |          |  |  |  |  |
|----------------------------------------------------------------------------------------------------|-------------|----------------|----------|--|--|--|--|
| + Nueva firma                                                                                                    |             |                |          |  |  |  |  |
| Firma 2 1                                                                                                    | ~           | Cambiar nombre | Eliminar |  |  |  |  |
| Cordialmente                                                                                                    | 1           |                |          |  |  |  |  |
| Segunda firma Firma personalizada 2                                                                                                    |             |                |          |  |  |  |  |
|                                                                                                    |             |                |          |  |  |  |  |
|                                                                                                    |             |                |          |  |  |  |  |
|                                                                                                    |             |                |          |  |  |  |  |
| $\blacksquare \hspace{0.1 cm} \checkmark \hspace{0.1 cm} A_{A} \hspace{0.1 cm} A^{\circ} \hspace{0.1 cm} \textbf{B} \hspace{0.1 cm} I \hspace{0.1 cm} \bigcup \hspace{0.1 cm} \swarrow \hspace{0.1 cm} \checkmark \hspace{0.1 cm} \underline{A} \hspace{0.1 cm} \lor \hspace{0.1 cm} \equiv \hspace{0.1 cm} \models \hspace{0.1 cm} \bullet \hspace{0.1 cm} \blacksquare \hspace{0.1 cm} " \hspace{0.1 cm} \equiv \hspace{0.1 cm} \equiv \hspace{0.1 cm} \blacksquare \hspace{0.1 cm} \circ \hspace{0.1 cm} \cdots$ |             |                |          |  |  |  |  |
|                                                                                                    |             |                |          |  |  |  |  |
| Seleccionar firmas predeterminadas                                                                                                    |             |                |          |  |  |  |  |
| Para los mensajes nuevos: Firma                                                                                                    |             |                |          |  |  |  |  |
| r                                                                                                    |             |                |          |  |  |  |  |
| Para respuestas o reenvíos                                                                                                    | Firma 2     | $\sim$         |          |  |  |  |  |
|                                                                                                    | (Sin firma) |                | 3        |  |  |  |  |
|                                                                                                    | Firma       |                |          |  |  |  |  |
| Formato de mensajes<br>Seleccione si quiere mostra                                                                                                    | Firma 2 🔫   |                |          |  |  |  |  |

- ♥ @JudicaturaCSJ
- Consejo Superior de la Judicatura
- Consejosuperiorjudicatura
- 🖩 Rama Judicial Consejo Superior de la Judicatura
- Administrando Justicia Podcast
- Consejo Superior de la Judicatura
- www.ramajudicial.gov.co
- Calle 12 No. 7 65
- (🔊 Conmutador 5658500

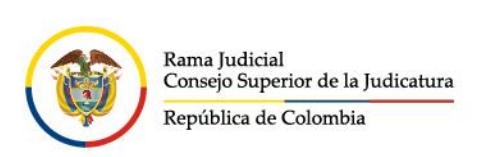

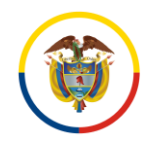

**NOTA:** Si se desea colocar una firma de las creadas y no se encuentra predeterminada, se puede realizar al momento de redactar el mensaje:

- 1. Ingresar por la pestaña Insertar que se encuentra en la parte superior.
- 2. Elegir la opción Firma
- 3. Elegir la firma de las creadas para que sea con la que va a ir firmado el mensaje.

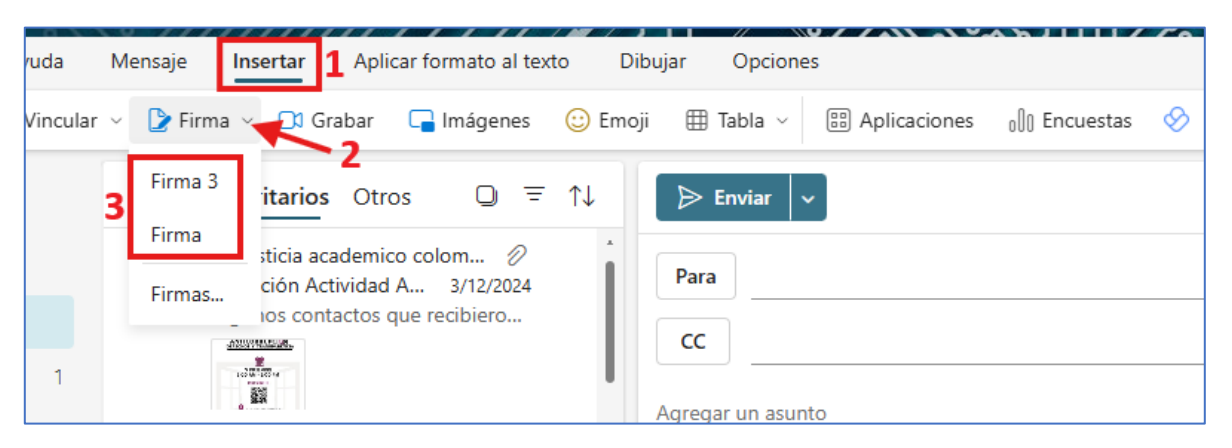

- ♥ @JudicaturaCSJ
- Consejo Superior de la Judicatura
- Consejosuperiorjudicatura
- 🖩 Rama Judicial Consejo Superior de la Judicatura
- Administrando Justicia Podcast
- Consejo Superior de la Judicatura
- www.ramajudicial.gov.co
- Calle 12 No. 7 65
- (3) Conmutador 5658500